# **EKOHEAT<sup>®</sup> REG** Wifi termostat - Průvodce programováním mobilní aplikace

### Je zapotřebí příprava na připojení Wifi:

Budete potřebovat 4G mobilní telefon a bezdrátový router. Připojte bezdrátový router k mobilnímu telefonu a zaznamenejte si WIFI heslo (budete ho potřebovat, když bude termostat spárován s Wifi). Krok 1 Stáhněte si aplikaci

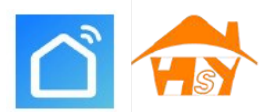

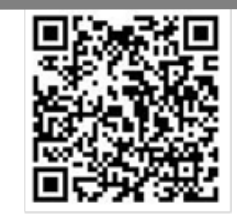

Uživatelé Androidu mohou na Google Play hledat "Smart RM" nebo "Smart life", uživatelé iPhonu "Smart RM" nebo "Smart life" v App Store. Krok 2 Zaregistrujte svůj účet

- Po instalaci aplikace klikněte na "zaregistrovat ( register )" (Obr. 2-1)
- Přečtěte si prosím zásady ochrany osobních údajů a pokračujte dalším krokem stisknutím "Souhlasím (Agree)". (Obr. 2-2)
- K registraci použijte e-mail nebo číslo mobilního telefonu. Vyberte oblast a klikněte na "Pokračovat ( Continue)" (obr. 2-3)
- Obdržíte šestimístný ověřovací kód prostřednictvím e-mailu nebo SMS (obr. 2-4)
- Prosím nastavte heslo. Heslo musí obsahovat 6-20 písmen a číslic. Klikněte na "Hotovo (Done)" (obr. 2-5)

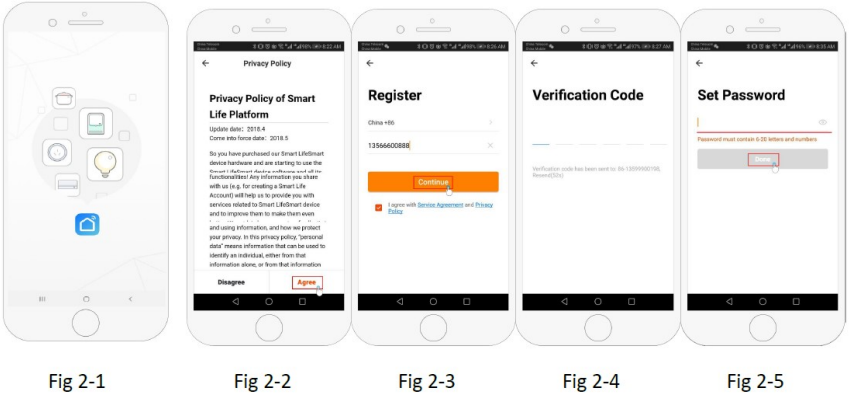

Krok 3 Vytvořte informace o "skupině (Family)" (obr. 3-1)

- 1. Vyplňte název skupiny (obr. 3-2).
- Vyberte nebo přidejte místnost (obr. 3-2).

3. Nastavte oprávnění k umístění (obr. 3-3) a poté nastavte umístění termostatu (obr. 3-4)

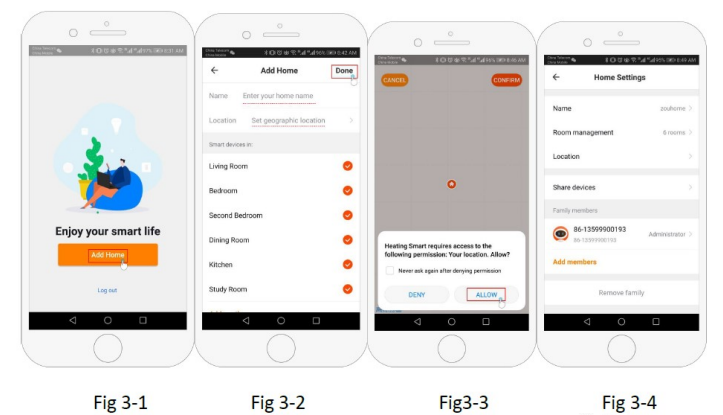

Krok 4a Připojte svůj signál Wi-Fi (režim distribuce EZ) 🖗 🛎

1. Přejděte na svém telefonu do nastavení Wifi a ujistěte se, že jste připojeni přes 2,4G a ne 5G. většina

moderních routerů má připojení 2,4G i 5G. 5G připojení nefunguje s termostatem.

2. V telefonu přidejte zařízení stisknutím tlačítka "Přidat zařízení (Add Device)" nebo "+" v pravém horním rohu aplikace (obr

4-1) a pod částí malého spotřebiče vyberte typ zařízení "Termostat" (Obr. 4-2)

3. Při zapnutém termostatu stiskněte a podržte současně "∰" a "♥)", dokud nebudou oběikony ( 🦗 🖑 ) blikat, což označuje režim distribuce EZ. To může trvat 5–20 sekund.

4. Na termostatu rychle blikají ikony 🖗 potvrzení a poté se vraťte zpět a potvrďte na vaši aplikaci. Zadejte heslo bezdrátového routeru, v němž se rozlišují velká a malá písmena, obr. 4-4, a potvrďte.

Aplikace se připojí automaticky (Obr. 4-5) Dokončení může obvykle trvat 5 ~ 90 sekund.

Pokud se zobrazí chybová zpráva, ujistěte se, že jste zadali správné heslo k Wi-Fi (obvykle se rozlišují malá a velká písmena)

na spodní straně routeru) a že nejste připojeni k 5G Wi-Fi.

Když je zařízení připojeno, lze upravit název vaší místnosti,

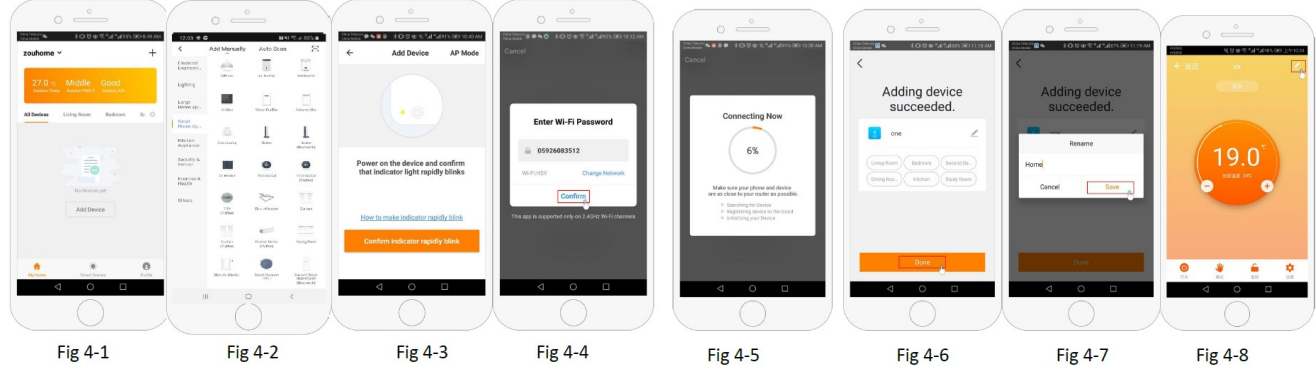

### Krok 4b (Alternativní metoda) (párování v režimu AP) To proveďte pouze v případě, že se nepodařilo spárovat přístroj v kroku 4a

- 1. V telefonu přidejte zařízení stisknutím tlačítka "Přidat zařízení( Add device" nebo "+" v pravém horním rohu aplikace (obr
- 4-1) a pod částí malého zařízení vyberte typ zařízení "Termostat" a klikněte na Režim AP v pravém horním rohu. (Obr. 5-1)

2. Na termostatu stiskněte napájení a poté stiskněte a podržte "🎬" a "🕅", dokud nebliká 🛎 . Toto může trvat 5-20 sekund. Pokud také bliká 🌹 uvolňete tlačítka a stiskněte a podržte "🎬" a "🕅" znovu, dokud nebliká jen 🛎 .

- 3. V aplikaci klikněte na "potvrdit blikání kontrolky (confirm light is blinking)" a poté zadejte heslo bezdrátového routeru (obr. 4-4)
- 4. Stiskněte "Připojit nyní (Connect now)" a vyberte signál Wifi (Smartlife-XXXX) z vašeho termostatu (Obr. 5-3 a
- 5-4) může se objevit hlášení, že internet nemusí být k dispozici a požádá vás o změnu sítě, ale ignorujte to.
- 5. Vratte se do své aplikace a klikněte na "Připojit (Connect)", poté se aplikace připojí automaticky (Obr. 4-5)
- Obvykle to může trvat až 5 ~ 90 sekund a poté se zobrazí potvrzení (obr. 4-6) a poté můžete změnit název termostatu (obr. 4-7)

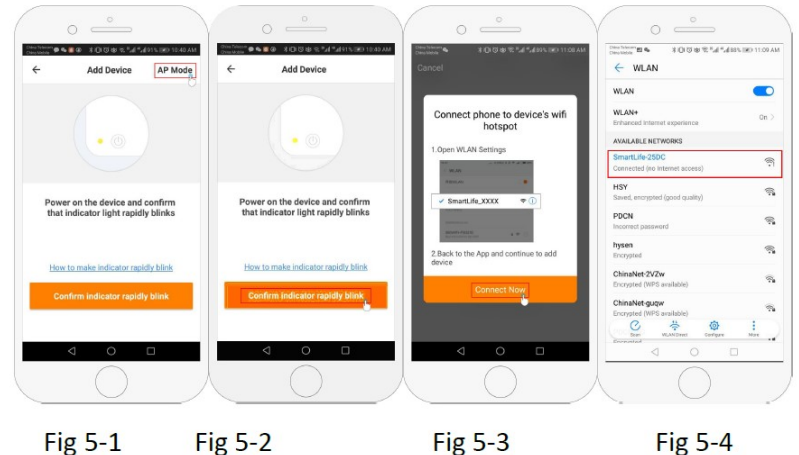

#### Fig 5-1 Fig 5-2 Fig 5-3 Krok 5 Změna typu senzoru a teplotního limitu

Stisknutím tlačítka nastavení **O** (obr. 4-8) v pravém dolním rohu otevřete menu.

Klikněte na možnost "Typ senzoru (Sensor type)" a zadejte heslo (obvykle 123456). Poté získáte 3 možnosti:

(1) "pouze vnitřní senzor (prostor)" pouze interní senzor vzduchu (NEPOUŽÍVEJTÉ TOTO NASTAVENÍ \*)

(2) "pouze externí senzor (podlaha)" pouze podlahový teplotní senzor (ideální pro koupelny nebo místnosťi, kde je nainstalován termostat mimo vytápěnou místnost).

(3) "oba senzory" termostat použije oba senzory teploty (nejběžnější možnost).

Jakmile vyberete typ senzoru, zkontrolujte, zda "Nastavení max. tepl. (Set temp. Max) "je nastavena na vhodnou teplotu pro vaši podlahu (doporučujeme 27°C pro plovoucí podlahy, pro dlažbu 35°C) \* U podlahového elektrického topení musí být vždy použit podlahový teplotní senzor k ochraně podlahy.

### Krok 6 Programování denního plánu

Stisknutím tlačítka nastavení Ϙ (obr. 4-8) v pravém dolním rohu otevřete menu ve spodní části obrazovky.

V nabídce budou 2 samostatné možnosti zvané "typ týdenního programu (week program type)" a "nastavení týdenního programu (week program setting)". Typ "Týdenní program (week program)" vám umožňuje zvolit počeť dní, na které se program vztahuje, mezi 5+2 (všední den + víkend) 6+1 (pondělí - sobota + ne) nebo 7 dní (celý týden).

Nastavení "Týdenní program (week program)" vám umožňuje zvolit čas a teplotu vašeho denního rozvrhu s různým nastavením. K dispozici budete mít 6 možností nastavení časů a teplot. Viz příklad níže.

| $\mathfrak{D}_1$ |      | 卻2     |     | <b>₩</b> 3  |     | 卻4     |            | <b>讼</b> 5  |     | ቆ6     |            |
|------------------|------|--------|-----|-------------|-----|--------|------------|-------------|-----|--------|------------|
| Vstávání         |      | Odchod |     | Návrat domů |     | Odchod |            | Návrat domů |     | Spánek |            |
| 6: 00            | 20°C | 8:00   | 15℃ | 11: 30      | 15℃ | 13:30  | <b>15℃</b> | 17:00       | 15℃ | 22:00  | <b>15℃</b> |

Pokud nepotřebujete, aby teplota stoupala a klesala uprostřed dne, můžete nastavit stejnou teplotu na částech 2, 3 a 4, takže se nezvýší znovu až do doby v části 5.

## Další funkce

Dovolená: Můžete naprogramovat, aby byl termostat zapnutý na nastavenou teplotu po dobu až 30 dnů když jste pryč. V domě je udržována stálá teplota. To najdete v ručním režimu Ψ (obr. 4-8). Máte možnost nastavit počet dní mezi 1–30 a teplotu až 27 °C.

Dětský zámek: Tato možnost umožňuje dálkově uzamknout termostat, takže nelze provádět žádné změny. To můžte provést kliknutím na symbol 🏛 (obr. 4-8). Pro odemčení klikněte znovu na svmbol **d** (obr. 4-8).

Vytvořit skupinu: Můžete spojit více termostatů do skupiny a ovládat je všechny zároveň. To lze provést kliknutím na 🚄 (Obr. 4-8) v pravém horním rohu a následným kliknutím na možnost "Vytvořit skupinu (create group)". Pokud máte propojeno více termostatů, umožní vám to zaškrtnout každý z nich, který chcete mít ve skupině a po potvrzení výběru budete moci skupinu pojmenovat.

Správa rodiny: Do své rodiny můžete přidat další lidi a umožnit jim ovládat zařízení, která máte připojena. Chcete-li to provést, musíte se vrátit na domovskou stránku a kliknout na "Správu rodiny (Family management) v levém horním rohu. Jakmile si vyberete rodinu, kterou chcete spravovat, bude mít možnost "Přidat člena (Add member)", bude třeba zadat číslo mobilního telefonu nebo e-mailovou adresu pro registraci v aplikaci a poslat jim pozvánku. Můžete nastavit, zda jsou či nejsou správcem, což jim umožňuje provádět změny v zařízení, tj. odebrat jej.